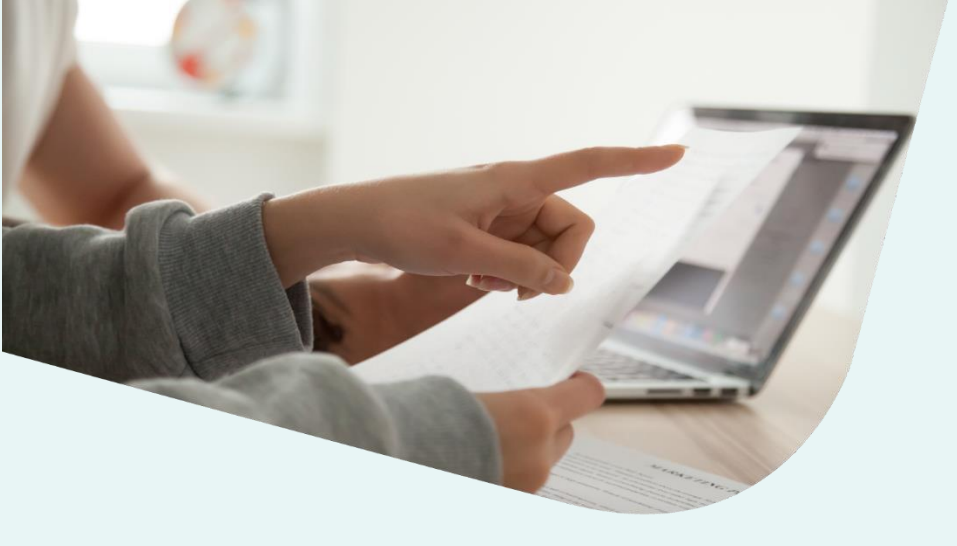

## **x ignitis** parkai

## APVA IŠLAIDŲ KOMPENSAVIMO PRAŠYMO PATEIKIMO INSTRUKCIJOS

| 01                                           | Apsilankykite                           | http://apv    | <u>vis.apva.lt/</u>                |
|----------------------------------------------|-----------------------------------------|---------------|------------------------------------|
| ŽINGSNIS                                     | ir paspauskite                          | e "Prisijun   | gti":                              |
| apva                                         |                                         | Pagalba       | Prisijungti                        |
| PARAIŠKŲ STATISTIKA Detalia                  | u → 📔 PROJEKTŲ STATISTI                 | IKA           | <u>Detaliau</u> →                  |
| Gauta paraiškų: <b>7 701</b>                 | Projektų skaičius: <b>3 740</b>         | Įgyvendint    | ta projektų: <b>2 756</b>          |
| Prašomas finansavimas: <b>24,07 mln. Eur</b> | Skirtas finansavimas: <b>9,12 mln</b> . | Eur Išmokėtas | finansavimas: <b>6,04 mln. Eur</b> |

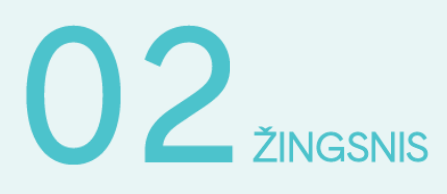

Jums patogiu būdu prisijunkite prie Elektroninių valdžios vartų:

| 📅 Pradžia           | 狍 Gyventojams     | Verslui                     | 🏦 Viešajam sektoriui | e.dokumentai    | e.pristatymas 🕑 | Centralizuoti viešieji pirkimai 🖸 |
|---------------------|-------------------|-----------------------------|----------------------|-----------------|-----------------|-----------------------------------|
| Pradžia > Prisijunį | gti               |                             |                      |                 |                 |                                   |
| Prisijungima        | as                |                             |                      |                 |                 |                                   |
| Per banką           |                   |                             |                      |                 |                 |                                   |
| SEB                 | Swed              | bank 😔                      | Luminor   DNB        | ŠIAULIŲ 💕 BANKA | is Cita         | dele MEDICINOS BANK/              |
| Luminor   Nor       | rdea              | LKU<br>Kredite uniqui grupe | RÁTO                 | payser          | а               |                                   |
| Su elektronine atp  | ažinties priemone |                             |                      |                 |                 |                                   |
| TELE2               |                   | bitė                        | Sector Teli          | a te            | eledema         |                                   |
| Su elektronine atp  | ažinties priemone |                             |                      |                 |                 |                                   |

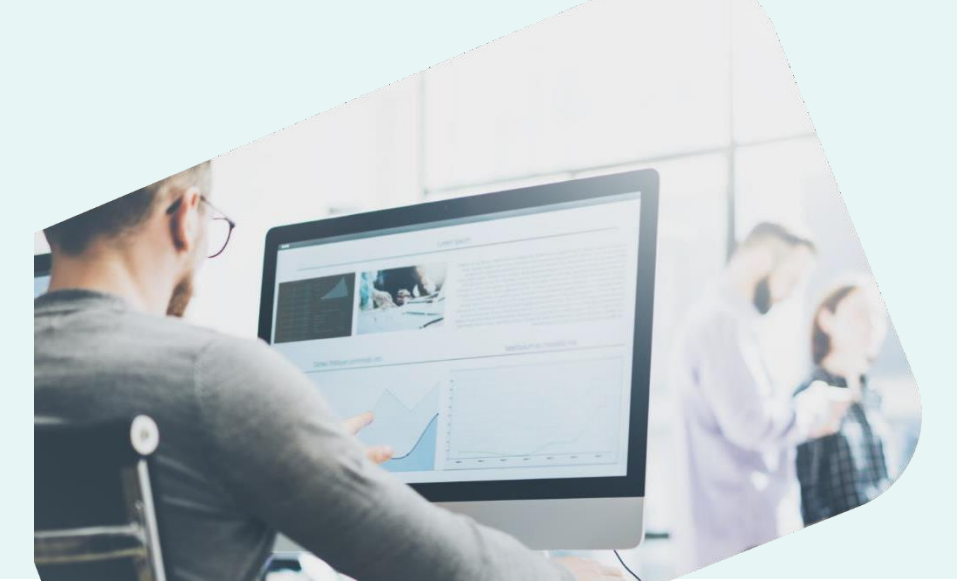

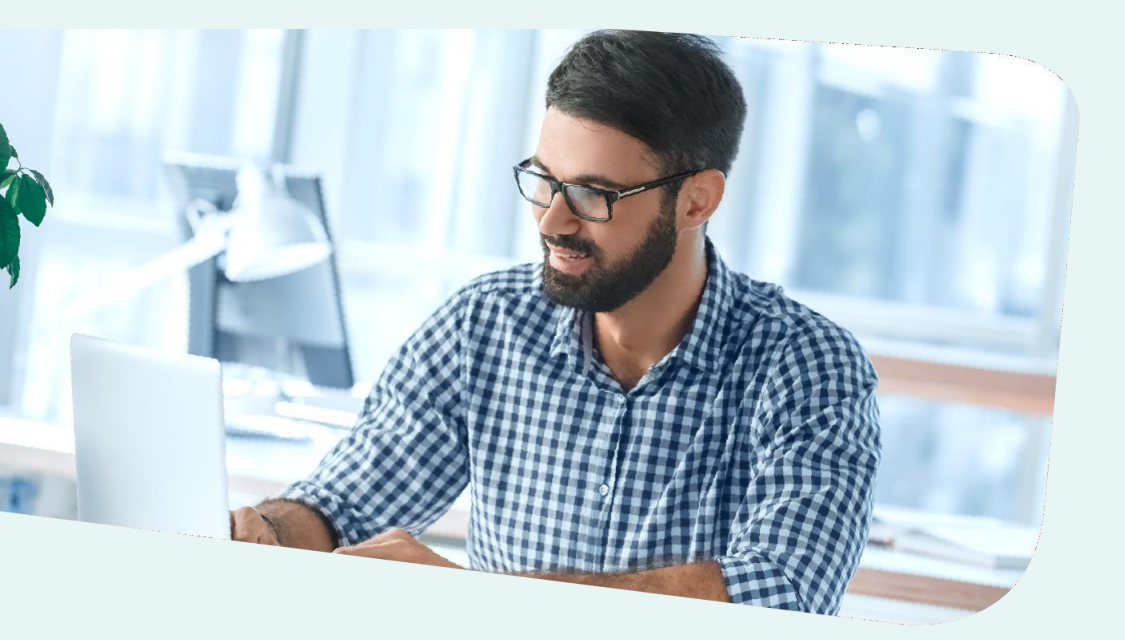

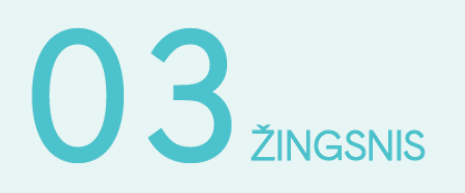

Tai padarę susipažinkite su informacinės sistemos duomenų mainų sistemos taisyklėmis:

Perskaičiau ir sutinku

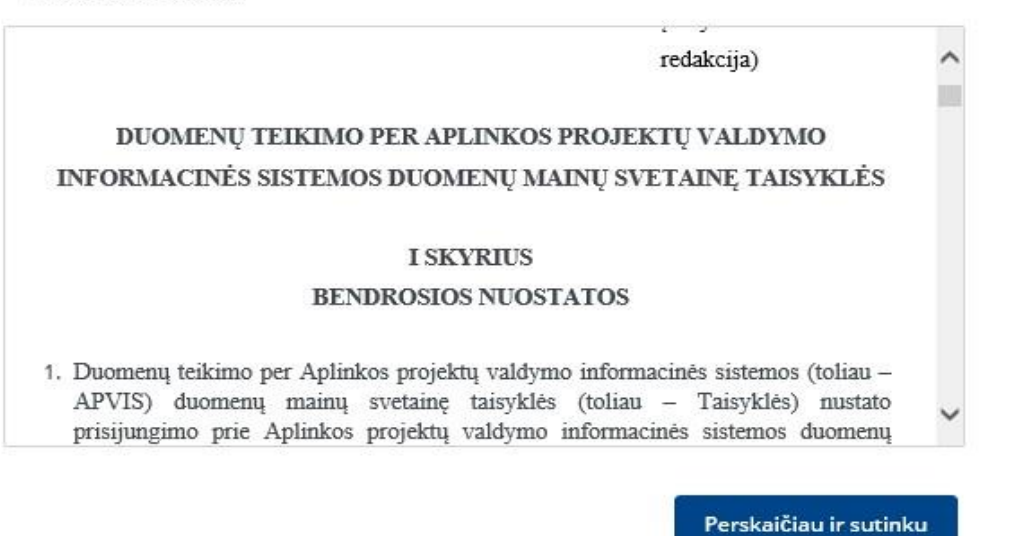

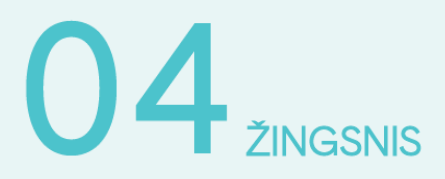

Atsidariusiame lange galite susipažinti su savo pateiktomis paraiškomis:

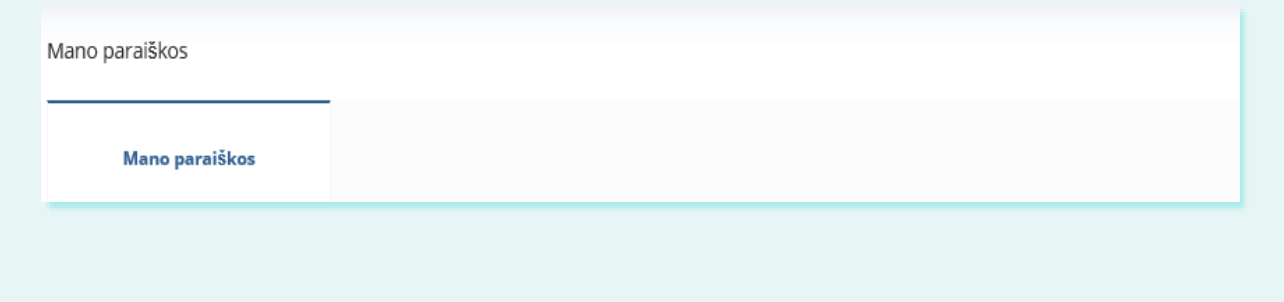

### 05 žingsnis

Paspaudę ant konkrečios paraiškos, matysite informaciją apie ją: numerį, kompensacinės išmokos dydį, datą bei būsenos datą. Pasirinkite **"Teikti išlaidų kompensavimo prašymą**":

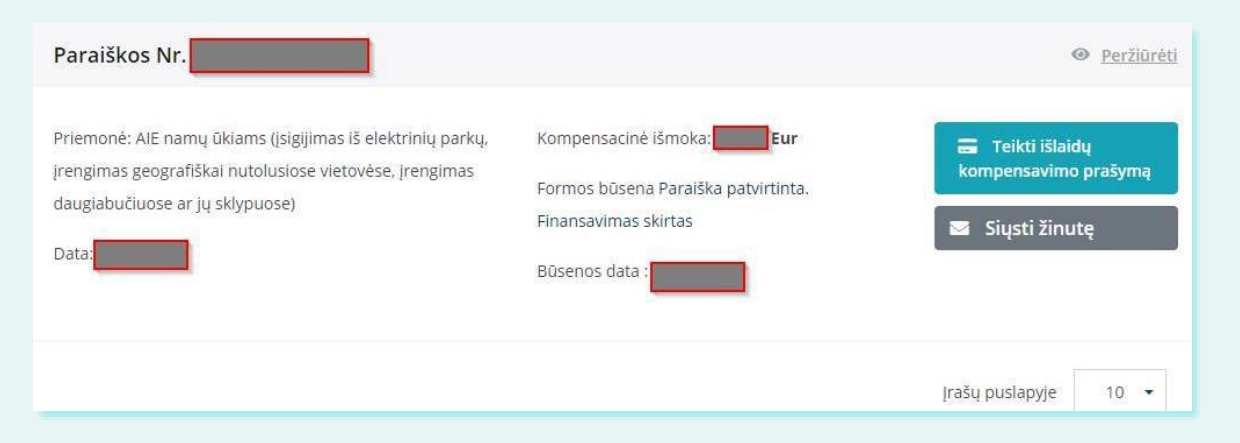

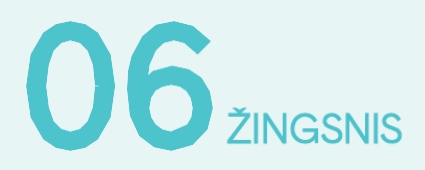

## Atsidariusioje formoje patikrinkite žvaigždute pažymėtus laukelius:

| skiypuos       | e)                                       |                 |                      |          |
|----------------|------------------------------------------|-----------------|----------------------|----------|
| 0              | Paraiškos duomenys                       | 2               | Mokėjimo prašymo duo | menys    |
|                |                                          |                 |                      |          |
|                | Pareiškėjas *                            |                 |                      |          |
|                | savininko įgaliotas atstovas             |                 |                      |          |
|                | Pareiškėjo vardas *                      |                 |                      |          |
|                |                                          |                 |                      |          |
|                | Pareiškėjo pavardė *                     |                 |                      |          |
|                | Pareiškejo asmens kodas *                |                 |                      |          |
|                |                                          |                 |                      |          |
|                | Pareiškėjo adresas korespondencijai      |                 |                      |          |
|                |                                          |                 |                      |          |
| Tel. nr. *     |                                          |                 |                      |          |
|                | 1                                        |                 |                      |          |
| El. pašto adr  | esas *                                   |                 |                      |          |
|                |                                          |                 |                      |          |
| Ketinamos is   | igyti saulės elektrinės irengimo būdas ' |                 |                      |          |
| Įsigijimas i   | š saulės elektrinių parkų                |                 |                      |          |
| Flaktrasuart   | alima abiakta unikalus numarie I         |                 |                      |          |
| Elektros vart  | ojimo objekto unikalus numeris *         |                 |                      | <b>A</b> |
|                |                                          |                 |                      | tikrinti |
| Centrinis šilo | lymas *                                  |                 |                      |          |
| Centrinis š    | ildymas iš centralizuotų sistemų         |                 |                      |          |
| Namo gyven     | amoji paskirtis *                        |                 |                      |          |
| Gyvenamo       | ii (butu)                                |                 |                      |          |
|                |                                          |                 |                      |          |
| Elektros vart  | ojimo adresas *                          |                 |                      |          |
|                |                                          |                 |                      |          |
| Savivaldybė,   | kurioje įgyvendinamas projektas *        |                 |                      |          |
| Vilnius        |                                          |                 |                      |          |
|                |                                          |                 |                      |          |
| kW papildo     | mų atsinaujinančių išteklių energi       | jos gamybos paj | ėgumai *             |          |
| 1.5            |                                          |                 |                      |          |
| renginio 1     | kW fiksuotas įkainis *                   |                 |                      |          |
|                |                                          |                 |                      |          |
|                |                                          |                 |                      |          |
| Apskaičiuot    | ta įrenginio vertė *                     |                 |                      |          |
| <u>f</u> t     |                                          |                 |                      |          |
| Maksimali l    | kompensacinės išmokos suma *             |                 |                      |          |
|                |                                          |                 |                      |          |
|                |                                          |                 |                      |          |
| V Perskal      | ičiau ir sutinku                         |                 |                      |          |
| ✓ Perska       | ičiau ir sutinku<br>Mokėjimo p           | orašymo duomer  | nys                  |          |

 $\rightarrow$ 

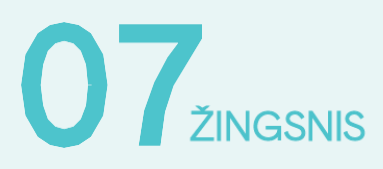

Paspaudę ant "**Mokėjimo prašymo duomenys**", nurodykite sąskaitą, į kurią pageidaujate gauti kompensacinę išmoką ir ją patvirtinkite, uždėdami varnelę:

Banko sąskaita, į kurią turi būti pervesta kompensacinė išmoka \*

#### Pareiškėjas nurodo savo atsiskaitomąją sąskaitą.

Patvirtinu, kad nurodyta sąskaita priklauso pareiškėjui, priešingu atveju APVA pasilieka teisę kompensacinę išmoką susigrąžinti.

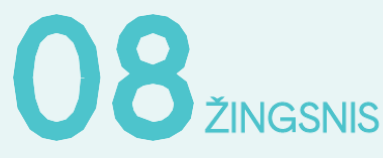

# Paspaudę ant "**Pasirinkite failus**" prie punkto Nr.1, prisekite šių dokumentų kopijas (juos rasite savo **www.eparkai.lt** paskyroje):

- Sąskaitą faktūrą už įsigytą saulės parko įrenginį
- Perdavimo-priėmimo aktą.

1. Įrangos įsigijimą pagrindžiančių (PVM sąskaitą – faktūrą) bei perėmimo Fizinio asmens nuosavybėn (įrangos perdavimo – priėmimo aktas) įrodančių dokumentų kopijas (įsigyjant iš elektrinių parkų dokumentuose nurodoma įrenginio galia ir elektrinių parko (saulės elektrinės) leidimo gaminti data ir numeris) •

Galimi failo tipai: adoc, pdf, doc, docx, xlsx, png, jpg, jpeg, zip, rar

Pasirinkite failus (10)

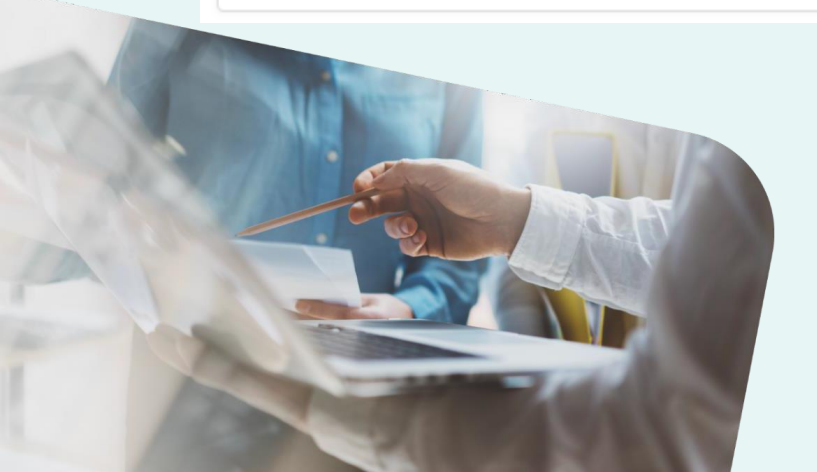

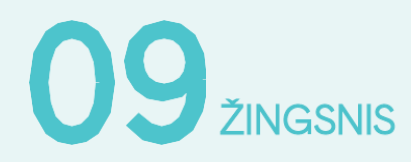

Paspaudę ant "Pasirinkite failus" prie punkto Nr. 2, prisekite šių dokumentų kopijas (juos rasite savo <u>www.eparkai.lt</u> paskyroje):

- 1. Saulės modulių gamintojo techninė specifikacija;
- 2. Saulės modulių CE atitikties deklaracija;
- 3. Saulės modulių gamintojo garantija;
- 4. Įtampos keitiklio (inverterio) gamintojo techninė specifikacija;
- 5. Įtampos keitiklio (inverterio) gamintojo garantija.

2. Įrangos techninius duomenis patvirtinančius dokumentus (įrenginio pasas ir/ar techninė specifikacija). Dokumentą, patvirtinantį, kad saulės moduliams suteikta 10 metų produkto garantija ir 25 metų 80 proc. efektyvumo garantija bei kad saulės moduliai turi CE ženklą ir pakankamą apsaugą nuo dulkių ir drėgmės (bent IP 65). Dokumentą, patvirtinantį, kad įtampos keitikliui suteikta 5 metų produkto garantija bei kad įtampos keitiklis turi CE ženklą ir turi pakankamą apsaugą nuo dulkių ir drėgmės (bent IP 65). Jokumentą, patvirtinantį, kad įtampos keitiklis turi CE ženklą ir turi pakankamą apsaugą nuo dulkių ir drėgmės (bent IP 65). Įsigyjant iš elektrinių parkų nuotraukos pateikti nereikia) •

Galimi failo tipai: adoc, pdf, doc, docx, xlsx, png, jpg, jpeg, zip, rar

Pasirinkite failus (20)

### 10 ŽINGSNIS

Įkelkite savo elektros tiekėjo Elektros energijos pirkimo–pardavimo sutartį:

- Jei esate Visuomeninio tiekimo klientas, sutartį atsisiųskite iš Ignitis savitarnos - Elektros energijos pirkimo-pardavimo ir paslaugų teikimo sutartį,
- Jei esate pasirašę Nepriklausomo elektros tiekimo sutartį, pridėkite savo elektros tiekėjo Elektros energijos pirkimo– pardavimo ir paslaugų teikimo sutartį.

3. Elektros energijos tiekimo sutartis ir (ar) sutarčių kitus priedus, kurie sudaryti su elektros energijos tiekėju ir (ar) energetikos tinklų operatoriumi, pagal kuriuos galima identifikuoti, kad asmuo įsigijo saulės elektrinę arba jos dalį iš nutolusių saulės elektrinių parkų ir yra laikomas gaminančiu vartotoju •

Galimi failo tipai: adoc, pdf, doc, docx, xlsx, png, jpg, jpeg, zip, rar

Pasirinkite failus (20)

# ŽINGSNIS Prie punkto Nr. 4 papildomų dokumentų kelti nereikia

### 4. Kiti dokumentai

Galimi failo tipai: adoc, pdf, doc, docx, xlsx, png, jpg, jpeg, zip, rar

Pasirinkite failus (20)

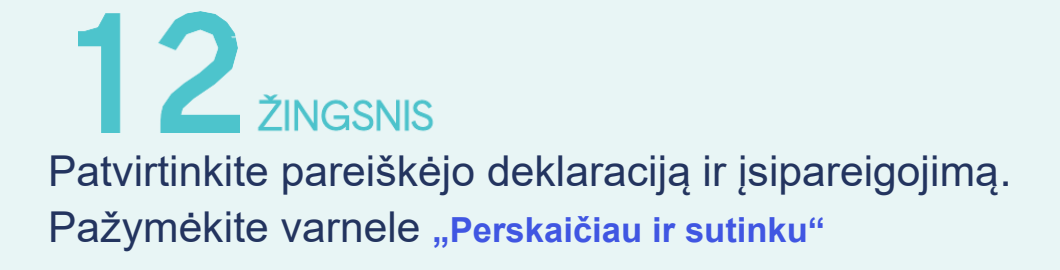

PAREIŠKĖJO DEKLARACIJA ir ĮSIPAREIGOJIMAS

#### Deklaruoju, kad:

- išlaidų kompensavimo prašyme pateikta informacija ir dokumentai (ir/ar jų kopijos) yra teisingi ir atitinkantys Lietuvos
 Respublikos įstatymų ir kitų teisės aktų reikalavimus;

- įrangos pirkimo išlaidos nebuvo ir nebus finansuojamos iš kitų nacionalinių programų ir Europos Sąjungos fondų;

Perskaičiau ir sutinku

Taip

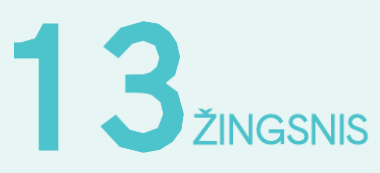

Atlikę visus anksčiau minėtus veiksmus, patvirtinkite pateiktos informacijos teisingumą ir spauskite **"Pateikti"** 

| Pateikti | Tikrinti tinkamumą |
|----------|--------------------|
|----------|--------------------|

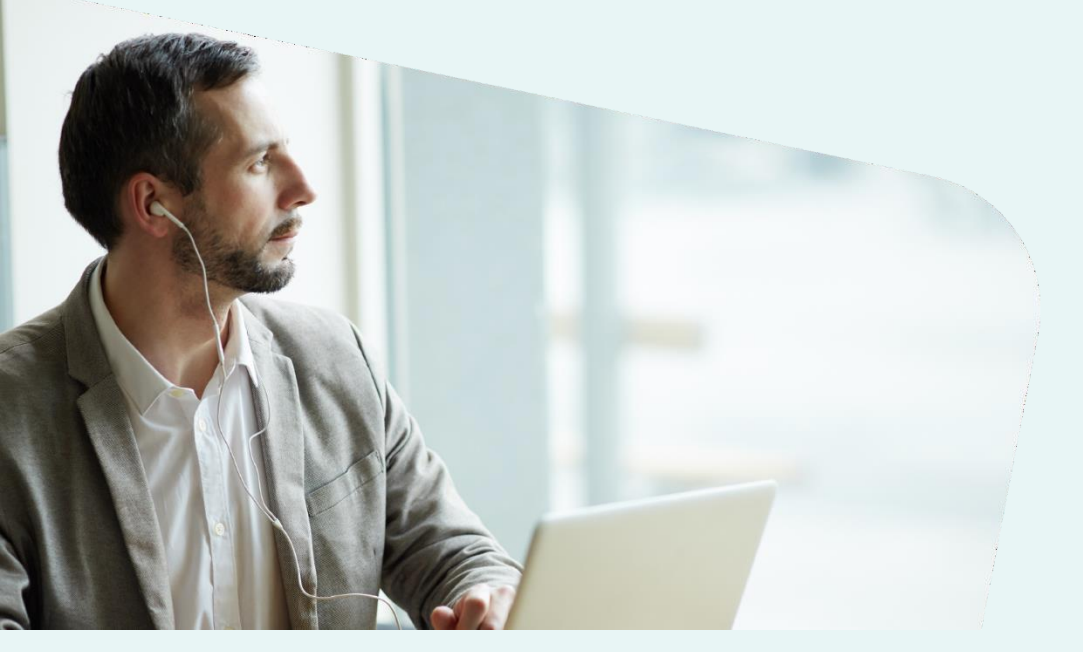

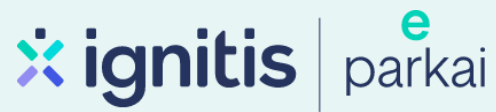